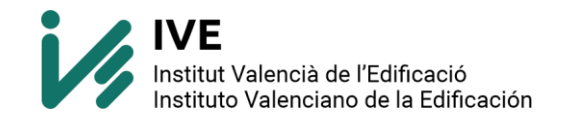

## ERROR ACTUALIZACIÓN WINDOWS 24H2

## MANUAL DE USUARIO PARA EJECUTAR:

## "Desactivar jscript9legacy w11"

Este manual te guiará a través de los pasos necesarios para ejecutar el archivo "Desactivar jscript9legacy w11.bat" que ya existe en el directorio bin, asegurándote de que se ejecute con privilegios de administrador.

 Descomprimimos el archivo zip y ejecutamos como administrador el fichero "Desactivar jscript9legacy w11.bat" (botón derecho "ejecutar como administrador")

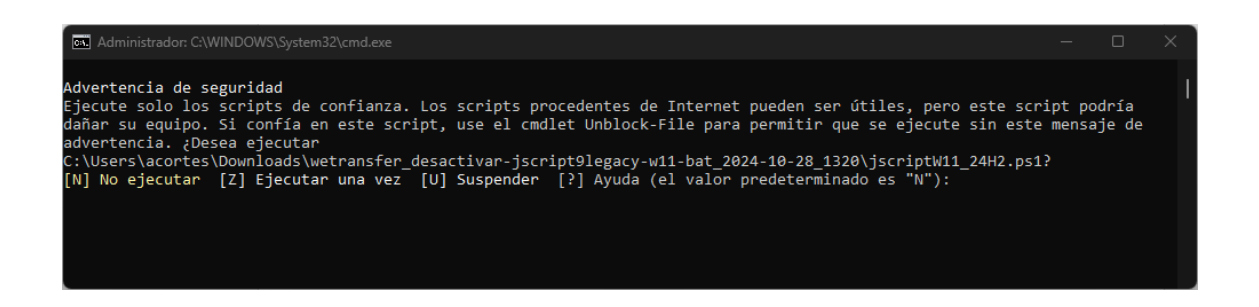

- Pulsaremos Z + ENTER y después "cualquier tecla" para finalizar.

## Notas Adicionales

• Permisos de Administrador: Asegúrate de que tu cuenta de usuario tenga permisos de administrador para poder ejecutar el acceso directo sin problemas.

• Verificación de Ejecución: Después de ejecutar el script, verifica que se haya ejecutado correctamente y que no haya errores en la salida.

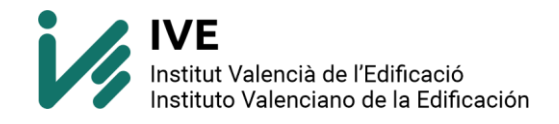

La finalidad de este script es añadir una nueva clave de registro como aquí se indica.

| Editor del Registro                                                          |                       |           |                        | _ |  | $\times$ |
|------------------------------------------------------------------------------|-----------------------|-----------|------------------------|---|--|----------|
| Archivo Edición Ver Favoritos Ayuda                                          |                       |           |                        |   |  |          |
| Equipo\HKEY_LOCAL_MACHINE\SOFTWARE\Policies\Microsoft\Internet Explorer\Main |                       |           |                        |   |  |          |
|                                                                              | Nombre                | Tipo      | Datos                  |   |  |          |
| > Adobe                                                                      | (Predeterminado)      | REG_SZ    | (valor no establecido) |   |  |          |
|                                                                              | 10 JScriptReplacement | REG_DWORD | 0x0000000 (0)          |   |  |          |
| ASUSHitManager                                                               |                       |           |                        |   |  |          |
| AutoFirma                                                                    |                       |           |                        |   |  |          |
| > Classes                                                                    |                       |           |                        |   |  |          |
| Sector Clients                                                               |                       |           |                        |   |  |          |
|                                                                              |                       |           |                        |   |  |          |
| DefaultUserEnvironment                                                       |                       |           |                        |   |  |          |
| > DNIe                                                                       |                       |           |                        |   |  |          |
| > Dolby                                                                      |                       |           |                        |   |  |          |
| M Providers                                                                  |                       |           |                        |   |  |          |
| Intel                                                                        |                       |           |                        |   |  |          |
| > Kyocera                                                                    |                       |           |                        |   |  |          |
| > 📩 Kyocera Mita                                                             |                       |           |                        |   |  |          |
| Microsoft                                                                    |                       |           |                        |   |  |          |
| > 🚞 Mozilla                                                                  |                       |           |                        |   |  |          |
| > 💼 mozilla.org                                                              |                       |           |                        |   |  |          |
| > MozillaPlugins                                                             |                       |           |                        |   |  |          |
| > ODBC                                                                       |                       |           |                        |   |  |          |
|                                                                              |                       |           |                        |   |  |          |
| Partner                                                                      |                       |           |                        |   |  |          |
| Policies                                                                     |                       |           |                        |   |  |          |
| > Adobe                                                                      |                       |           |                        |   |  |          |
| V Microsoft                                                                  |                       |           |                        |   |  |          |
| > 🔁 cloud                                                                    |                       |           |                        |   |  |          |
| > 🚞 Cryptography                                                             |                       |           |                        |   |  |          |
| ✓ Internet Explorer                                                          |                       |           |                        |   |  |          |
| I <mark></mark> Main                                                         |                       |           |                        |   |  |          |